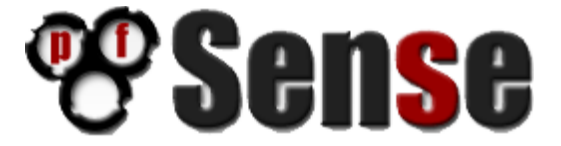

## **Transparent Firewall/Filtering Bridge - pfSense 2.0.2**

By William Tarrh

Version 2 – February 6, 2013

## Transparent Firewall/Filtering Bridge - pfSense 2.0.2

This "how to" is an updated version of Trendchiller's 2007 <u>*How to Setup a transparent firewall /filtering bridge with pfSense*</u> based on **pfSense 1.0-PREBETA2-BUG-VALIDATION-EDITION**.

My contribution to this project is documenting what has been noted by others on the pfSense forum, walking in Trendchiller's footsteps and the submission of the document itself.

Special thanks to Chris Buechler, Scott Ullrich and all of those who contribute to the pfSense Forum. I would also like to thank Dr. Jeff Rattray who helped me work through some of the kinks in this project.

# Contents

| Hardware Requirements and Setup                                          | Page 4  |
|--------------------------------------------------------------------------|---------|
| Initial Setup                                                            | Page 4  |
| pfSense GUI Login                                                        | Page 4  |
| Firewall – WAN - Anti-Lockout Rule                                       | Page 4  |
| Configure WAN Interface                                                  | Page 5  |
| Enable and Configure LAN Interface                                       | Page 5  |
| Enable and Configure the Bridge                                          | Page 6  |
| Enable the Filtering Bridge                                              | Page 7  |
| Enable Manual outbound NAT rule generation (AON – Advanced Outbound NAT) | Page 8  |
| Configure Hostname, Domain, DNS servers, Time zone, and NTP time server  | Page 8  |
| Reboot pfSense Firewall                                                  | Page 8  |
| Restrict Access to the Management Interface                              | Page 9  |
| Overview and Understanding of the Transparent Bridge                     | Page 11 |

#### 1. Hardware Requirements and Setup

a. Two compatible NIC's for the LAN and WAN interfaces. pfSense Hardware Compatibility

## 2. Initial Setup

a. Upon completing a fresh installation of pfSense a restart will be required. After the first reboot you will be greeted with **"Do you want to set up VLANs now [y|n]?"** Select **"No"**.

```
Melcome to pfSense 2.0.2-RELEASE ...
No core dumps found.
Creating symlinks.....done.
External config loader 1.0 is now starting... ad0s1b
Launching the init system... done.
Initializing......done.
Starting device manager (devd)...done.
Loading configuration.....done.
Network interface mismatch -- Running interface assignment option.
Valid interfaces are;
em0 08:00:27:65:a4:db (up) Intel(R) PRD/1000 Legacy Network Connection 1.0.3
em1 08:00:27:65:c4:db (up) Intel(R) PRD/1000 Legacy Network Connection 1.0.3
po you want to set up VLANs first?
If you are not going to use VLANs, or only for optional interfaces, you should
say no here and use the webConfigurator to configure VLAMs later, if required.
Do you want to set up VLANs now [yin]?
```

- b. Next you will be requested to select your WAN interface or select 'a' for auto detection.
   Select your desired WAN interface card from the list. Next you will be asked to select your
   LAN interface card. Press "Enter", we will configure this interface later.
- c. At the welcome screen only setup the **WAN** interface. Assign this adapter a static address or use the assigned DHCP address; we will use this address to configure the firewall from this point on.

## 3. pfSense GUI Login

a. Open a browser window and enter the IP address assigned to the pfSense **WAN** interface. The default username and password are **admin** and **pfsense**.

#### 4. Firewall – WAN - Anti-Lockout Rule

a. First, let's be sure not to get locked out of the WAN interface by setting up our own temporary "anti-lockout" rule. Navigate to "Firewall" -> "Rules". By default the "Anti-Lockout" rule is applied to the WAN interface as seen below. As soon as the LAN interface is enabled this "Anti-Lockout" rule will be migrated automatically to the LAN interface.

b. To create a new rule, select the '+' on the bottom right-hand corner. This will take you to the **Rules: Edit** page.

| 1D | Proto | Source                              | Port | Destination                             | Port            | Gateway                              | Queue                  | Schedule   | Description             |  |
|----|-------|-------------------------------------|------|-----------------------------------------|-----------------|--------------------------------------|------------------------|------------|-------------------------|--|
|    | •     | •                                   | •    | WAN Address                             | 80<br>443       | •                                    | •                      |            | Anti-Lockout<br>Rule    |  |
|    | •     | Reserved/hot<br>assigned by<br>IANA | •    |                                         | •               | •                                    | •                      | •          | Block bogon<br>networks |  |
|    |       | Alien                               | -    | No rules are cum<br>nections on this in | enty definition | ned for this inter<br>The blocked un | rface<br>til vou add o | ess niles. |                         |  |

In the **"Rules: Edit"** create a rule that resembles the screen shot below. The rule below will allow all traffic to access the **WAN** interface. Keep in mind this is a temporary rule. Select **"Save"** and then **"Apply Changes"**.

| Firewall: Rules: Edit |                                                                                                    |
|-----------------------|----------------------------------------------------------------------------------------------------|
| Edit Firewall rule    |                                                                                                    |
| Action                | Pass  Choose what to do with packets that match the criteria specified below. Hht the difference between block and reject is that with reject, a packet (TCP RST or ICMP port unveachable for UDP) is returned to the sender, whereas with block the packet is dropped alently. In either case, the original packet is discarded. |
| Disabled              | Disable this rule     Set this sphon to disable this rule without removing it from the list.                                                                                                    |
| Interface             | WAN                                                                                                    |
| Protocol              | any   Choose which IP protocol this rule should match.  Hint in most cases, you should opedify TCP here.                                                                                                    |
| Source                | □ not       Use the option to invert the sense of the match.       Type:     any       →     / 31 w                                                                                                    |
| Destination           | ■ not<br>Use the solution to invert the sense of the match.<br>Type: any / I is w                                                                                                    |
| Log                   | Log packets that are handled by this rule<br>Hint: the frewal has limited local log space. Don't turn on logging for everything. If you want to do a lot of logging, consider using a remote syslog server (see the Diagnostics: System logs: Settings page).                                                                     |
| Description           | Numit to "WAN" Temp Rule<br>You may enter a description here for your reference.                                                                                                    |
|                       |                                                                                                    |

Save Cancel

## 5. Configure WAN Interface

- a. Navigate to "Interfaces" -> "WAN" and scroll down to "Static IP configuration". In the "Gateway" field select "add a new one" and enter your Gateway.
- b. Navigate to "System" -> "General Setup"; add your hostname, Domain and DNS Servers. To the right of your DNS servers select your Gateway from the dropdown menus.

## 6. Enable and Configure LAN Interface

a. Navigate to "Interfaces" -> "(assign)". Select the '+' and then select your "LAN" interface. Now select "Save" and then "Apply Changes".

| Interfaces: Assign network ports      |                                                  |       |  |  |  |  |
|---------------------------------------|--------------------------------------------------|-------|--|--|--|--|
| Interface has been deleted.           |                                                  | Close |  |  |  |  |
| Interface assignments Interface Group | s Wireless VLANs QinQs PPPs GRE GIF Bridges LAGG |       |  |  |  |  |
| Interface                             | Network port                                     |       |  |  |  |  |
| WAN                                   | em0 (b8:ac:6f:4e:7c:a4) 👻                        |       |  |  |  |  |
|                                       |                                                  | B     |  |  |  |  |
| Save                                  |                                                  |       |  |  |  |  |

Interfaces that are configured as members of a lagg(4) interface will not be shown.

Navigate to "Interfaces" -> "LAN". In General configuration check the "Enable Interface" box. The screen will auto populate. Be sure that Type is set to "None". "Save" and "Apply Changes".

| General configuration |                                                                                                    |
|-----------------------|----------------------------------------------------------------------------------------------------|
| Enable                | 🗹 Enable Interface                                                                                                    |
| Description           | N LAN<br>Enter a description (name) for the interface here.                                                                                                    |
| Туре                  | None 🗸                                                                                                    |
| MAC address           | Insert my local MAC address<br>This field can be used to modify ("spoof") the MAC address of this interface<br>(may be required with some cable connections)<br>Enter a MAC address in the following format: xx:xx:xx:xx:xx:xx or leave blank |
| MTU                   | If you leave this field blank, the adapter's default MTU will be used. This is typically 1500 bytes but can vary on some hardware.                                                                                                    |
| MSS                   | If you enter a value in this field, then MSS damping for TCP connections to the value entered above minus 40 (TCP/IP header size) will be in effect.                                                                                          |
| Speed and duplex      | Advanced - Show advanced option                                                                                                    |

## 7. Enable and Configure the Bridge

a. Now that our LAN and WAN interfaces are enabled and configured we can create the Bridge. Navigate to "Interfaces -> (assign)" from the menu and then select the "Bridges" tab to the far right. Select the '+' to navigate to "Bridge:Edit".

| I | Interfaces: Bridge             |                          |                                       |  |  |  |  |
|---|--------------------------------|--------------------------|---------------------------------------|--|--|--|--|
| 1 | nterface assignments In        | nterface Groups Wireless | VLANS QinQs PPPs GRE GIF Bridges LAGG |  |  |  |  |
|   | Interface                      | Members                  | Description                           |  |  |  |  |
|   | Note:                          |                          |                                       |  |  |  |  |
|   | Here you can configure bridgir | ng of interfaces.        |                                       |  |  |  |  |

b. In "Bridge: Edit" hold the "Ctrl" key on your keyboard and select the "WAN" and "LAN" so they are both highlighted. Assign your Bridge a name in the "Description" field. Select "Save" and then "Apply Changes".

| Interfaces: Bridge: Edit |                                         |  |  |  |  |  |
|--------------------------|-----------------------------------------|--|--|--|--|--|
| Bridge configuration     |                                         |  |  |  |  |  |
| Member interfaces        | Interfaces participating in the bridge. |  |  |  |  |  |
| Description              | N Bridge                                |  |  |  |  |  |
|                          | Show advanced options                   |  |  |  |  |  |
|                          | Save                                    |  |  |  |  |  |

c. Navigate to "Interfaces" -> "OPT1". In General configuration check the "Enable Interface" box. The screen will auto populate. You can also change the interface description at this point, I have changed mine from "OPT1" to "Bridge". Be sure that Type is set to "None". "Save" and "Apply Changes". Interfaces: Bridge

| General configurati | on and a second second s |
|---------------------|----------------------------------------------------------------------------------------------------|
| Enable              | ✓ Enable Interface                                                                                                    |
| Description         | N Bridge                                                                                                    |
|                     | Enter a description (name) for the interface here.                                                                                                    |
| Туре                | None 💌                                                                                                    |
| MAC address         |                                                                                                    |
|                     | This field can be used to modify ("spoof") the MAC address of this interface<br>(may be required with some cable connections)<br>Enter a MAC address in the following format: xxxxxxxxxxxxxxxxxxxxxxxxxxxxxxxxxxxx                                                                                                    |
| ити                 |                                                                                                    |
|                     | If you leave this field blank, the adapter's default MTU will be used. This is typically 1500 bytes but can vary on some hardware.                                                                                                    |
| MSS                 |                                                                                                    |
|                     | If you enter a value in this field, then MSS clamping for TCP connections to the value entered above minus 40 (TCP/IP<br>header size) will be in effect.                                                                                                    |

#### 8. Enable the Filtering Bridge

- a. In the menu navigate to "System -> Advanced" and select the "System Tunables" tab.
- b. Locate the "net.link.bridge.pfil\_bridge" in the "Tunable Name" column and double-click it.

| net.inet.udp.maxdgram       | Maximum outgoing UDP datagram size                                            | default (57344) | e 💌 |
|-----------------------------|-------------------------------------------------------------------------------|-----------------|-----|
| net.link.bridge.pfil_onlyip | Handling of non-IP packets which are not passed to pfil (see if_bridge(4))    | default (0)     | ex  |
| net.link.bridge.pfil_member | Set to 0 to disable filtering on the incoming and outgoing member interfaces. | default (1)     | ex  |
| net.link.bridge.pfil_bridge | Set to 1 to enable filtering on the bridge interface                          | default (0)     | ex  |
| net.link.tap.user_open      | Allow unprivileged access to tap(4) device nodes                              | default (1)     | æ   |
| kern.randompid              | Randomize PID's (see src/sys/kern/kern_fork.c: sysctl_kern_randompid())       | default (347)   | ex  |
|                             | Administration of the TTO include and an and                                  | d=f=lb (1000)   | ിതത |

c. In the "Value" field change this from "Default" to "1". Select "Save" and "Apply Changes".

#### System: Advanced: System Tunables

| Admin Access  | Firewall / NAT | Networking      | Miscellaneous | System Tunables | Notificati | ons       |  |
|---------------|----------------|-----------------|---------------|-----------------|------------|-----------|--|
|               |                |                 |               |                 |            |           |  |
| Edit system t | unable         |                 |               |                 |            |           |  |
| Tunable       |                | net.link.bridge | .pfil_bridge  |                 |            |           |  |
| Description   |                | Set to 1 t      | o enable fil  | ltering on the  | bridge :   | interface |  |
|               |                |                 |               |                 |            |           |  |
|               |                |                 |               |                 |            |           |  |
|               |                |                 |               |                 |            |           |  |
|               |                |                 |               |                 |            |           |  |
|               |                |                 |               |                 |            |           |  |
| Value         |                | 1               |               |                 |            | $\sim$    |  |
|               |                | Save            | ancel         |                 |            |           |  |
|               |                |                 |               |                 |            |           |  |

#### 9. Enable Manual outbound NAT rule generation (AON – Advanced Outbound NAT)

- a. From the menu select "Firewall -> NAT" and the "Outbound" tab.
- b. Click "Manual outbound NAT rule generation (AON Advanced Outbound NAT)" and select "Save". Delete any rules that auto-populate in the mappings area.
   Port Forward 11 Outbound

| Mo | ode: O Auto<br>(IPs<br>ppings: | omatic outbo<br>ec passthrou | ound NAT rule<br>Jgh included) | egeneration 🗖 | ) Mar<br>(AO        | ual Outbound<br>N - Advanced | d NAT rule<br>Outbound | generation<br>I NAT) | Sa          | ve  |
|----|--------------------------------|------------------------------|--------------------------------|---------------|---------------------|------------------------------|------------------------|----------------------|-------------|-----|
|    | Interface                      | Source                       | Source<br>Port                 | Destination   | Destination<br>Port | NAT<br>Address               | NAT<br>Port            | Static<br>Port       | Description | B   |
|    |                                |                              |                                |               |                     |                              |                        |                      |             | জান |

#### 10. Configure Hostname, Domain, DNS servers, Time zone, and NTP time server.

- a. From the menu select "System" -> "General Setup".
- b. Most fields can be left default but be sure to configure your DNS server and NTP time server.

#### 11. Reboot pfSense Firewall

a. In order to fully apply all changes reboot your pfSense firewall by going to "Diagnostics -> Reboot". In this menu select "Yes".

?

#### 12. Restrict Access to the Management Interface

a. This documentation was taken from doc.pfsens.org, I found it to be very helpful. I configured the access restrictions on the LAN and WAN interfaces.
 <a href="http://doc.pfsense.org/index.php/Restrict\_access\_to\_management\_interface">http://doc.pfsense.org/index.php/Restrict\_access\_to\_management\_interface</a>

Firewall: Rules

| LAN WAN OPT1 |       |         |      |             |      |         |          |                    |    |  |
|--------------|-------|---------|------|-------------|------|---------|----------|--------------------|----|--|
|              |       |         |      |             |      |         |          |                    |    |  |
|              | Proto | Source  | Port | Destination | Port | Gateway | Schedule | Description        | RF |  |
|              | *     | LAN net | *    | *           | *    | *       |          | Default LAN -> any |    |  |

If you use a restrictive ruleset on your LAN, make sure it permits access to the web interface before continuing.

Now disable the anti-lockout rule by going to the System -> Advanced page and checking the "Disable webGUI anti-lockout rule" box. Click Save and the rule will be removed.

| Miscellaneous          |                                                                                                    |
|------------------------|----------------------------------------------------------------------------------------------------|
| Device polling         | Use device polling<br>Device polling is a technique that lets the system periodically poll network devices for new data instead of<br>relying on interrupts. This prevents your webGUI, SSH, etc. from being inaccessible due to interrupt floods<br>when under extreme load. Generally this is not recommended. Not all NICs support polling; see the<br>pfSense homepage for a list of supported cards.    |
| Console menu           | Disable console menu<br>Changes to this option will take effect after a reboot.                                                                                                    |
| webGUI anti-lockout    | ✓ Disable webGUI anti-lockout rule<br>By default, access to the webGUI on the LAN interface is always permitted, regardless of the user-defined<br>filter rule set. Enable this feature to control webGUI access (make sure to have a filter rule in place that<br>allows you in, or you will lock yourself out!).<br>Hint: the "set LAN IP address" option in the console menu resets this setting as well. |
| Static route filtering | <b>Bypass firewall rules for traffic on the same interface</b><br>This option only applies if you have defined one or more static routes. If it is enabled, traffic that enters<br>and leaves through the same interface will not be checked by the firewall. This may be desirable in some<br>situations where multiple subnets are connected to the same interface.                                        |
| IPsec SA preferral     | Prefer old IPsec SAs<br>By default, if several SAs match, the newest one is preferred if it's at least 30 seconds old.Select this<br>option to always prefer old SAs over new ones.                                                                                                    |

Save

Now I suggest adding a network alias for management access, and if you use both web and SSH administration, add an alias for those ports.

Firewall: Aliases: Edit

| Name        | ManagementPorts<br>The name of the alias may only consist o                | f the characters a-z, A-Z and 0-9.                                        |  |
|-------------|----------------------------------------------------------------------------|---------------------------------------------------------------------------|--|
| Description | ports used by firewall manageme<br>You may enter a description here for yo | nt<br>ır reference (not parsed).                                          |  |
| Туре        | Port(s)                                                                    |                                                                           |  |
| Port(s)     | Enter as many ports as you wish. Port<br>Port<br>443<br>22 32              | ranges can be expressed by seperating with a colon. Description HTTPS SSH |  |
|             | <b>B</b>                                                                   |                                                                           |  |
|             | Save Cancel                                                                |                                                                           |  |

Now add a firewall rule allowing the sources defined in your management alias to the destination LAN address, with the port used or alias created for those using multiple ports. Make sure this rule comes first in the list. Then add a rule based on that rule (the + next to the rule), changing action to block or reject (I prefer reject on internal networks), source to any, and destination the same. When finished your ruleset should look like the following.

| LAN WAN OPT1 |       |                  |      |             |                        |         |          |                                                     |            |  |  |  |
|--------------|-------|------------------|------|-------------|------------------------|---------|----------|-----------------------------------------------------|------------|--|--|--|
|              | Proto | Source           | Port | Destination | Port                   | Gateway | Schedule | Description                                         | X.         |  |  |  |
|              | ТСР   | ManagementAccess | *    | LAN address | <u>ManagementPorts</u> | *       |          | allow management<br>hosts to<br>management<br>ports |            |  |  |  |
|              | ТСР   | *                | *    | LAN address | <u>ManagementPorts</u> | *       |          | reject other hosts<br>to management<br>ports        | Q.e<br>Q.e |  |  |  |
|              | *     | LAN net          | *    | *           | *                      | *       |          | Default LAN -><br>any                               |            |  |  |  |

Apply your changes and your management interface is now restricted to only the defined hosts.

## 13. Overview and Understanding of the Transparent Bridge

I use the **WAN** as the management interface because I was unable to reach anything external, obtain updates or browse packages when the **LAN** or **Bridge** was configured as the management interface.

Treat the **LAN** and **WAN** interfaces as you would a standard firewall, keep in mind that the default action in the transparent bridge is to **block** all traffic unless explicitly allowed in the firewall. You will only need to setup rules on the **LAN** and **WAN**, I have yet to touch the **Bridge**.

Generally a standard firewall will allow the **LAN** to **ANY** by default; allowing anything on the LAN outbound. In this transparent bridge scenario you **MUST** create a rule to allow your **LAN** outbound. As stated above the default behavior of the transparent bridge is to block unless explicitly allowed.

Cheers!